# How to download and complete a batch sample registration template in SESAR

http://www.geosamples.org

info@geosamples.org

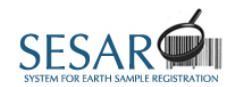

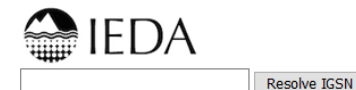

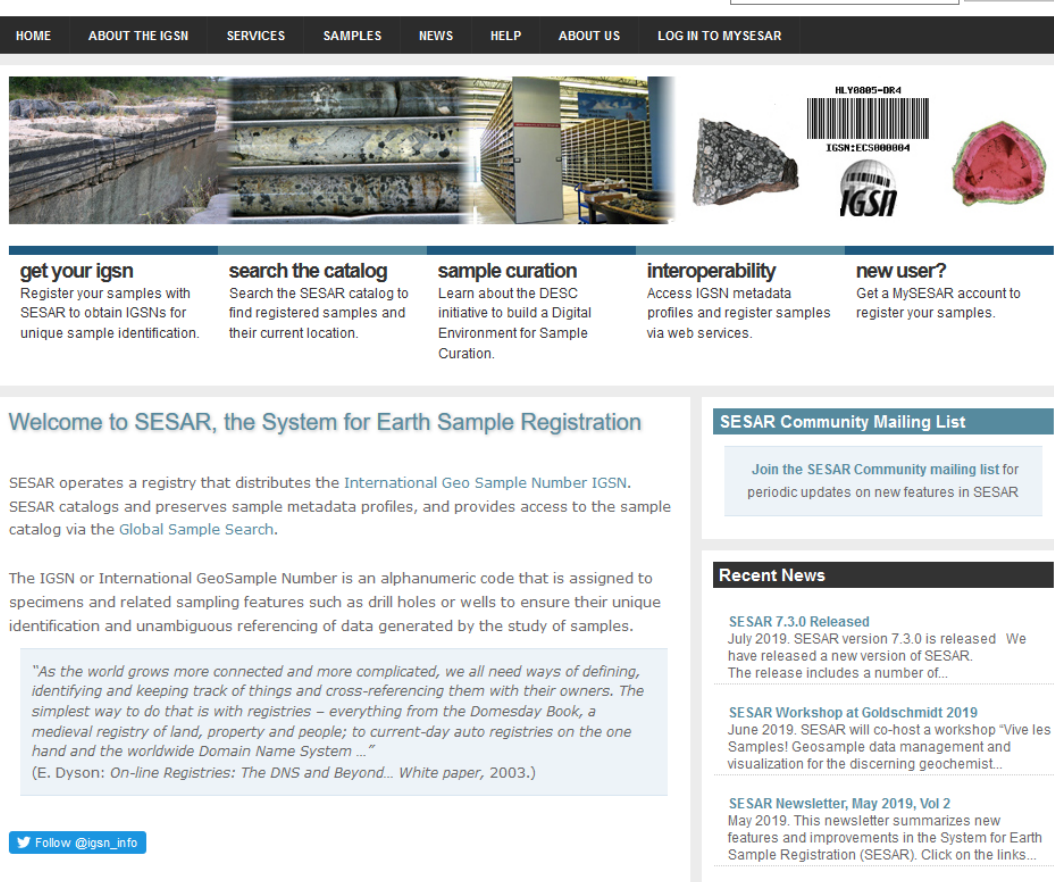

#### SESAR Newsletter, February 2019, Vol 1

#### **Batch Registration in SESAR**

In this tutorial you will learn how to download and fill out a batch registration template for SESAR (System for Earth Sample Registration). Using batch registration, you can register large numbers of samples at one time.

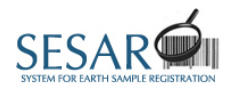

ABOUT THE IGSN

## Log in to MySESAR

NEWS

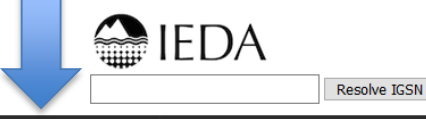

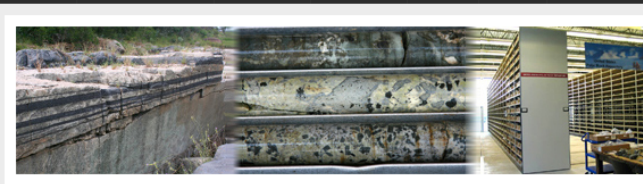

SAMPLES

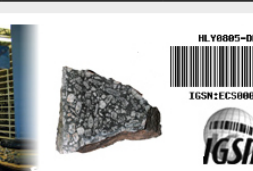

LOG IN TO MYSESAR

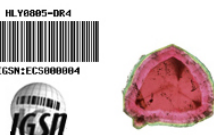

#### get your igsn

Register your samples with SESAR to obtain IGSNs for unique sample identification.

search the catalog Search the SESAR catalog to find registered samples and their current location.

SERVICES

sample curation Learn about the DESC initiative to build a Digital Environment for Sample Curation.

HELP

ABOUT US

interoperability Access IGSN metadata profiles and register samples via web services.

**new user?** Get a MySESAR account to register your samples.

#### Welcome to SESAR, the System for Earth Sample Registration

SESAR operates a registry that distributes the International Geo Sample Number IGSN. SESAR catalogs and preserves sample metadata profiles, and provides access to the sample catalog via the Global Sample Search.

The IGSN or International GeoSample Number is an alphanumeric code that is assigned to specimens and related sampling features such as drill holes or wells to ensure their unique identification and unambiguous referencing of data generated by the study of samples.

"As the world grows more connected and more complicated, we all need ways of defining, identifying and keeping track of things and cross-referencing them with their owners. The simplest way to do that is with registries – everything from the Domesday Book, a medieval registry of land, property and people; to current-day auto registries on the one hand and the worldwide Domain Name System ..."

(E. Dyson: On-line Registries: The DNS and Beyond... White paper, 2003.)

🎔 Follow @igsn\_info

#### SESAR Community Mailing List

Join the SESAR Community mailing list for periodic updates on new features in SESAR

#### Recent News

SESAR 7.3.0 Released July 2019. SESAR version 7.3.0 is released We have released a new version of SESAR. The release includes a number of...

#### SESAR Workshop at Goldschmidt 2019 June 2019, SESAR will co-host a workshop "Vive les

Samples! Geosample data management and visualization for the discerning geochemist...

#### SESAR Newsletter, May 2019, Vol 2

May 2019. This newsletter summarizes new features and improvements in the System for Earth Sample Registration (SESAR). Click on the links...

SESAR Newsletter, February 2019, Vol 1

# Log in to MySESAR

First, log in to MySESAR by clicking the link in the upper-right hand corner of the SESAR home page (<u>http://www.geosamples.org</u>).

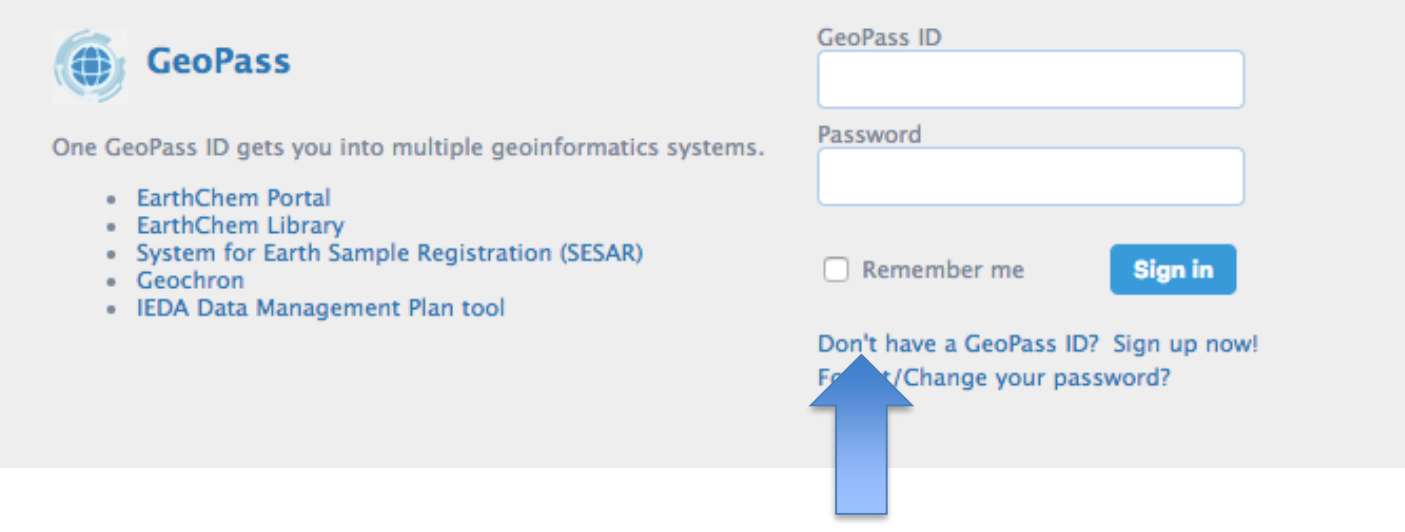

Sign up for a GeoPass account if you don't have one

## GeoPass

MySESAR uses the GeoPass single-sign on system, which is used over many IEDA (Interdisciplinary Earth Data Alliance) sites. Sign in using your GeoPass username and password, or if you don't have one, sign up for an account.

The first time you log in to MySESAR, you will be prompted to choose a User Code. All new codes will begin with IEXXX, where XXX are three digits (numbers or letters) of your choosing (International Geo Sample Number). This code will form the beginning of all IGSNs you assign to your samples. Read more about IGSNs at <u>http://www.geosamples.org/aboutigsn</u>.

|                      | MySESAR<br>Back to SESAR Home My Home                                                                                                    | My Samples Shared Samples                                                                                                    | My Groups Register/Update Samples                                                                              | Transfer Ownership S | Gearch My Account | Help Logout |
|----------------------|----------------------------------------------------------------------------------------------------|----------------------------------------------------------------------------------------------------|----------------------------------------------------------------------------------------------------|----------------------|-------------------|-------------|
| Download<br>template | My Home<br>Welcome, Sarah Ramdeen                                                                                                    |                                                                                                    |                                                                                                    |                      |                   |             |
|                      | REGISTRATION<br>> Register an individual sample<br>> Download batch registration<br>template<br>> Upload my batch samples<br>> Update my existing samples profile | SAMPLES<br>> Search sample catalog<br>> View/Edit my samples<br>> View/Edit shared samples<br>> View/Edit my groups<br>> View/Edit my groups<br>> Upload files or images to samples | MY ACCOUNT<br>> Edit my account<br>> Transfer my samples to another user<br>> Set permissions for my user code |                      |                   |             |

#### My Samples

You have a total of 1409 registered samples in SESAR. → 5 Core I Core Piece 8 Individual Sample I Individual Sample>Gas ⇒ 285 Deleted Sample(s).

#### Shared Samples

You have permissions for 1 other shared sample(s) in SESAR.

⇒ You have access to 1 sample(s) of user code [IELL1] since 2019-06-19 with Create, Edit, Delete, Read permission.

Version 7.4.0 (Feb 6, 2020)

# Create a batch file template

From the MySESAR home page, click on "Download batch registration template".

#### Register/Update Sample Tab

| MySESAR                                                                         |                                     |                                      |                                               |                                       |                                                               |                                                        |                                |                                      |                       |                                    |
|---------------------------------------------------------------------------------|-------------------------------------|--------------------------------------|-----------------------------------------------|---------------------------------------|---------------------------------------------------------------|--------------------------------------------------------|--------------------------------|--------------------------------------|-----------------------|------------------------------------|
| Back to SESAR Home                                                              | My Home                             | My Samples                           | Shared Samples                                | My Groups                             | Register/Update Samples                                       | Transfer Ownership                                     | Search                         | My Account                           | Help                  | Logout                             |
| Sample Registr                                                                  | ration                              |                                      |                                               |                                       |                                                               |                                                        |                                |                                      |                       |                                    |
| Individual Registi                                                              | ration                              |                                      |                                               |                                       |                                                               |                                                        |                                |                                      |                       |                                    |
| egister an individual sar                                                       | mple by selecti                     | ng a sample type                     | e, then fill out the web                      | o form to registe                     | er one sample at a time.                                      |                                                        |                                |                                      |                       |                                    |
| Register An Individual S                                                        | Samala                              |                                      |                                               |                                       |                                                               |                                                        |                                |                                      |                       |                                    |
| Register An Individual 3                                                        | sample                              |                                      |                                               |                                       |                                                               |                                                        |                                |                                      |                       |                                    |
|                                                                                 |                                     |                                      |                                               |                                       |                                                               |                                                        |                                |                                      |                       |                                    |
| Batch Registratio                                                               | n                                   |                                      |                                               |                                       |                                                               |                                                        |                                |                                      |                       |                                    |
| Register multiple samples<br>have completed the temp<br>at info@geosamples.org. | s by customizin<br>plate, please ui | g and download<br>pload it using the | ing a batch spreadshi<br>9 Upload a New Batch | eet template. Pl<br>I File button bel | lease download one template<br>low. If you have questions whi | per sample type using th<br>ile completing the templat | e Create a B<br>:e, please ref | atch File Templa<br>fer to the SESAR | te button<br>QuickGui | below. Once yo<br>de or contact us |
| Create a Batch File Te                                                          | mplate                              |                                      |                                               |                                       |                                                               |                                                        |                                |                                      |                       |                                    |
| If you downloaded your                                                          | template befor                      | re January 19th,                     | 2018, you will need t                         | o download a n                        | new batch registration templat                                | e. The new template allow                              | ws you to sp                   | ecify a different                    | release d             | ate for each                       |
| sample. If no release da                                                        | tes are specifi                     | ed, sample meta                      | data will be publicly a                       | ccessible immed                       | diately (recommended).                                        |                                                        |                                |                                      |                       |                                    |
|                                                                                 | · · · · •                           |                                      |                                               |                                       |                                                               |                                                        |                                |                                      |                       |                                    |
| Upload a New Batch Re                                                           | egistration File                    |                                      |                                               |                                       |                                                               |                                                        |                                |                                      |                       |                                    |
|                                                                                 | _                                   |                                      |                                               |                                       |                                                               |                                                        |                                |                                      |                       |                                    |
| Update Sample M                                                                 | etadata                             |                                      |                                               |                                       |                                                               |                                                        |                                |                                      |                       |                                    |
| ndato camplo motadata                                                           | using batch to                      | amplato (camo a                      | s used for botch regis                        | tration) Use th                       | aid option only if you are undat                              | ting motodata for camples                              | wou have a                     | Inordy registere                     | d you mu              | at include the                     |

Update sample metadata using batch template (same as used for batch registration). Use this option only if you are updating metadata for samples you have already registered, you must include the assigned IGSN for each sample. Please note that any existing metadata will be overwritten by what you submit here.

Upload File to Update Sample Metadata

Download

template

# Create a batch file template (alternate)

Another way to download a batch registration template is click the 'Create a Batch File Template' button on the Register/Update Samples tab, shown above.

|               | MVSESAR                                   |                                                                      |                                                                                                    |                                                                                                    |                                               |          |            |             |
|---------------|-------------------------------------------|----------------------------------------------------------------------|----------------------------------------------------------------------------------------------------|----------------------------------------------------------------------------------------------------|-----------------------------------------------|----------|------------|-------------|
|               |                                           |                                                                      |                                                                                                    |                                                                                                    |                                               |          |            |             |
|               | Back to SESAR Home My Home My Sam         | oles Shared Samples                                                  | My Groups                                                                                                 | Register/Update Samples                                                                                                    | Transfer Ownership                            | Search M | ly Account | Help Logout |
|               | Batch Sample Registration Ter             | nplate Creator                                                       |                                                                                                    |                                                                                                    |                                               |          |            |             |
| Choose sample | Basic Information ( required to proceed ) |                                                                      |                                                                                                    |                                                                                                    |                                               |          |            |             |
| type          | Select User Code<br>IESER ~               | This tool will metadata fiel                                         | provide you with a<br>ds you want to su                                                                   | a customized Excel template tha<br>Ibmit about your samples.                                                                                                    | at contains the                               |          |            |             |
|               | Select Type of Object select              | Start by filling<br>registering. M<br>appear. Check<br>metadata fiel | es per batch must<br>out the basic infi<br>letadata fields ap<br>k all the metadata<br>d for an explanati | t be of the same object type !!<br>prmation about the samples you<br>propriate for the selected object<br>a fields you will be providing. Mo<br>on and/or example. | !<br>u will be<br>t type will<br>buseover the |          |            |             |

\* indicates release fields in SESAR GUI.

In the downloaded folder, you will find both the batch template and the SESAR QuickGuide, a field-by-field explanation of how to complete the template.

# Choose type of sample

First, select the type of object from the pull-down menu. All samples in the batch must be of the same sample ("object") type.

A list of objects is provided at

http://www.geosamples.org/help/vocabularies#object

How to download and complete a batch sample registration template in SESAR

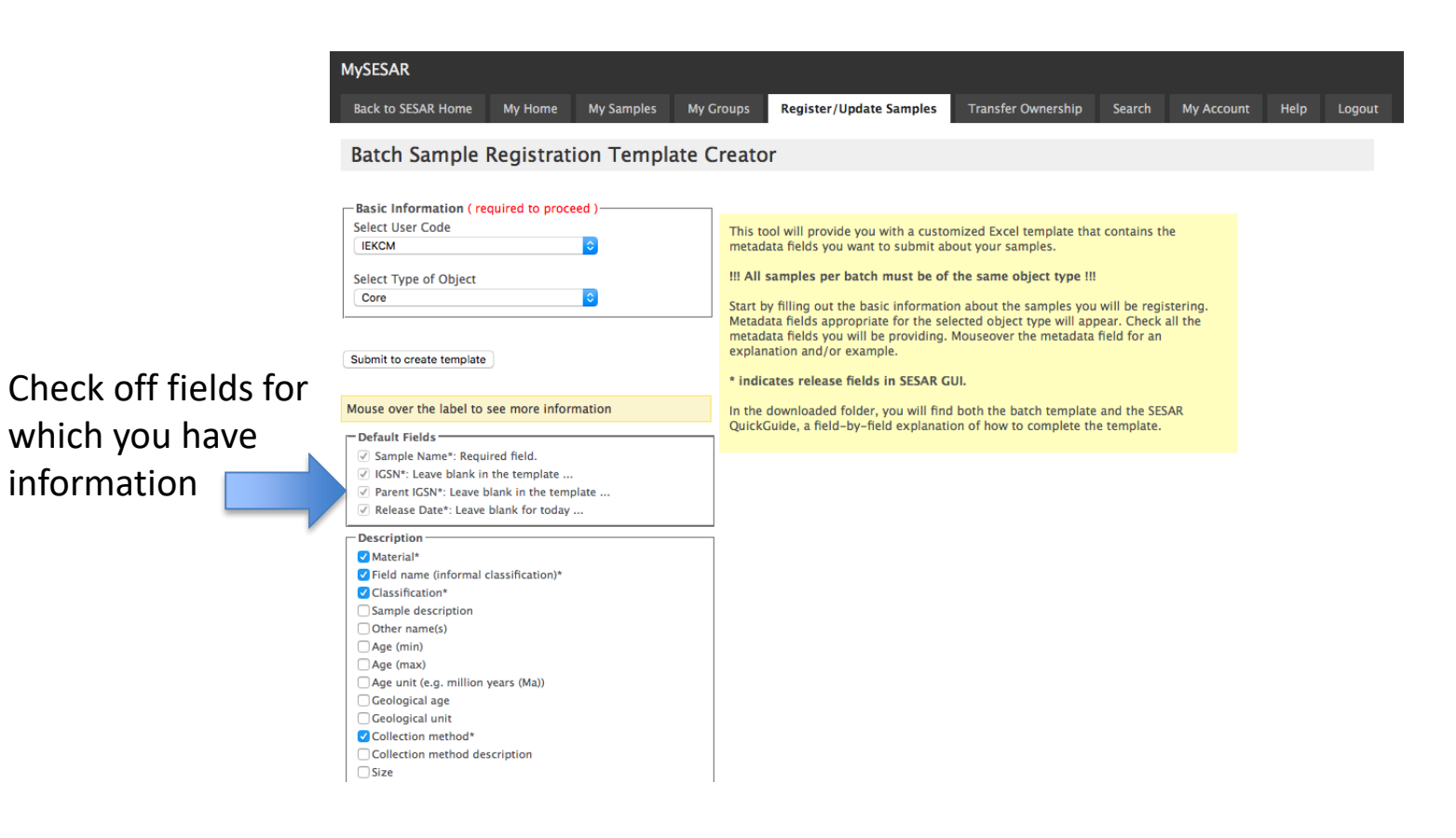

# Click the fields for which you have data

When you choose the type of object, a list of all available information fields will appear in your browser. The suggested fields are pre-selected with checkmarks. Check all fields you have information for. You can obtain a definition of a field by hovering over the name, or by visiting <a href="http://www.geosamples.org/help/vocabularies#metadata">http://www.geosamples.org/help/vocabularies#metadata</a>

How to download and complete a batch sample registration template in SESAR

|                 | Launch type                       |
|-----------------|-----------------------------------|
|                 | Launch ID                         |
|                 | Collector/Chief Scientist*        |
|                 | Collector/Chief Scientist Address |
|                 | Collection date                   |
|                 | Collection time (i.e., 10:13:35Z) |
|                 | Collection date (end)             |
|                 | Collection time (end)             |
|                 | Collection date precision         |
|                 | Curation                          |
|                 | Current archive                   |
|                 | Current archive contact           |
|                 | Original archive                  |
|                 | Original archive contact          |
|                 | Relation To Parent                |
|                 | Depth in Core (min)               |
|                 | Depth in Core (max)               |
|                 | Depth scale (i.e., MBSF, MCD)     |
|                 | Related URL of the samples        |
|                 | Related URL                       |
| Click button to | Related URL Type                  |
| create template | Related URL Description           |
|                 |                                   |
|                 | Submit to create template         |

# **Click Submit to create template**

When you click the button "Submit to create template," a file will be downloaded to your local machine with the registration template and the SESAR Quick Guide. The Guide provides examples, definitions and additional instructions for entering metadata for each field in the template.

|                |    | A            | B    | C           | D            | E        | F                                    | G              | н                 |         | J        |
|----------------|----|--------------|------|-------------|--------------|----------|--------------------------------------|----------------|-------------------|---------|----------|
| Fill in data   |    | Object Type: | Core | User Code:  | IEKCM        |          |                                      |                |                   |         |          |
| i ili ili uata | 1  |              |      |             |              |          |                                      |                |                   |         |          |
|                | 2  | Sample Name  | IGSN | Parent IGSN | Release Date | Material | Field name (informal classification) | Classification | Collection method | Purpose | Latitude |
|                | 3  |              | 1    |             |              |          |                                      |                |                   |         |          |
|                | 4  |              | -    |             |              |          |                                      |                |                   |         |          |
|                | 5  |              |      |             |              |          |                                      |                |                   |         |          |
|                | 6  |              |      |             |              |          |                                      |                |                   |         |          |
|                | 1  |              |      |             |              |          |                                      |                |                   |         |          |
|                | 8  |              |      |             |              |          |                                      |                |                   |         |          |
|                | 9  |              |      |             |              |          |                                      |                |                   |         |          |
|                | 10 |              |      |             |              |          |                                      |                |                   |         |          |
|                | 11 |              |      |             |              |          |                                      |                |                   |         |          |
|                | 14 |              |      |             |              |          |                                      |                |                   |         |          |
|                | 14 |              |      |             |              |          |                                      |                |                   |         |          |
|                | 15 |              |      |             |              |          |                                      |                |                   |         |          |
|                | 16 |              |      |             |              |          |                                      |                |                   |         |          |
|                | 1/ |              |      |             |              |          |                                      |                |                   |         |          |
|                | 18 |              |      |             |              |          |                                      |                |                   |         |          |
|                | 19 |              |      |             |              |          |                                      |                |                   |         |          |
|                | 20 |              |      |             |              |          |                                      |                |                   |         |          |
|                | 21 |              |      |             |              |          |                                      |                |                   |         |          |
|                | 22 |              |      |             |              |          |                                      |                |                   |         |          |
|                | 23 |              |      |             |              |          |                                      |                |                   |         |          |
|                | 24 |              |      |             |              |          |                                      |                |                   |         |          |
|                | 25 |              |      |             |              |          |                                      |                |                   |         |          |
|                | 26 |              |      |             |              |          |                                      |                |                   |         |          |
|                | 21 |              |      |             |              |          |                                      |                |                   |         |          |
|                | 28 |              |      |             |              |          |                                      |                |                   |         |          |
|                | 29 |              |      |             |              |          |                                      |                |                   |         |          |
|                |    |              |      |             |              |          |                                      |                |                   |         |          |

# Fill out the template

The first row of the template holds information that pertains to the entire spreadsheet. The second row of the template holds the names of the fields that you checked off in the Batch Sample Registration Template Creator. Start filling in the template starting from row 3.

How to download and complete a batch sample registration template in SESAR

# SESAR Batch Registration Quick Guide

| Last modified 6 February 2020                  |                                      |                                                              |                                                                      |
|------------------------------------------------|--------------------------------------|--------------------------------------------------------------|----------------------------------------------------------------------|
| Please use this guide to help you fill out the | e SESAR Batch Registration Templat   | te. For more assistance contact info@geosamples.org.         |                                                                      |
| Use the Paste Special feature, 'Paste Values   | s' when copying and pasting text int | to the Batch Registration Template to ensure all formating i | is removed from the text.                                            |
| Note: Fields that are searchable in the SE     | SAR catalog are highlighted in yel   | llow. Controlled and suggested vocabulary lists are avail    | able at http://www.geosamples.org/help/vocabularies                  |
| Heading cell                                   | Example                              | Definition                                                   | Additional instructions                                              |
| These fields are completed prior to temp       | late download, but can be altered    | in the spreadsheet afterwards.                               |                                                                      |
|                                                |                                      | Object type of sample. If object type is Individual Sample   |                                                                      |
|                                                |                                      | or Experimental Specimen, user may elect to enter a sub-     |                                                                      |
| Object Type                                    | Core; Individual Sample              | object type (see below).                                     | Please use controlled list                                           |
|                                                |                                      |                                                              | Please supply the user code to be used to assign IGSNs. If user      |
|                                                |                                      |                                                              | assigns IGSNs in the IGSN column, the user code must match the user  |
|                                                |                                      |                                                              | code in the IGSNs. For example, if the user specifies IEMEG is the   |
|                                                |                                      |                                                              | user code, any user-specified IGSNs must begin with IEMEG. If a user |
|                                                |                                      | User code to be used as prefix for IGSNs to be assigned      | does not specify the user code to be used, a default user code       |
| User Code                                      | IEMEG                                | or assigned by user in the submitted batch template.         | belonging to the registrant will be used.                            |
| Column name                                    | Example                              | Definition                                                   | Additional instructions                                              |
| Description                                    |                                      |                                                              |                                                                      |
| Sample Name                                    | TR-POW                               | Collector's sample name. Mandatory.                          |                                                                      |
| IGSN                                           | IEMEG0001                            | Leave blank if you want SESAR to assign the IGSN.            |                                                                      |
| Parent IGSN                                    | IEMEG0002                            | Leave blank if a parent IGSN does not exist.                 |                                                                      |
|                                                |                                      | Date when sample metadata is publicly accessible and         |                                                                      |
|                                                |                                      | searchable. If null, defaults to date of registration        | SESAR recommends that sample metadata become public within 2         |
| Release Date                                   | 2018-03-15                           | (recommended).                                               | years of sample registration.                                        |
| Material                                       | Rock; Liquid>Aqueous                 | Material that the sample consists of. Mandatory.             | Please use controlled list                                           |
|                                                |                                      |                                                              |                                                                      |
| Field name (informal classification)           | basalt; amphibole; sea water         | Taxonomy (field name) Informal classification of sample.     |                                                                      |
|                                                | Igneous>Plutonic>Felsic;             | Taxonomy (formal classification) Formal categorization       | Please use controlled list (for Rocks)                               |
|                                                | Plagioclase                          | of sample.                                                   | Please use controlled list (for Minerals)                            |
| Classification                                 |                                      |                                                              | Please use controlled list (for Biology)                             |
|                                                | dredge with 50 pieces of             | Free text to describe features of a sample such as its       |                                                                      |
| Sample Description                             | basalt and mud                       | components, texture, color, shape, etc.                      |                                                                      |
| Other name(s)                                  | TRPOW; T-PROW                        | Other name(s) used for the sample.                           | Provide multiple other names in a semi-colon delimited fashion.      |
|                                                |                                      | More descriptive Object Type. This applies only to           |                                                                      |
|                                                |                                      | samples with Object Type set to Individual Sample or         |                                                                      |
| Sub-object type                                | Thin section; Powder                 | Experimental Specimen.                                       | Please use controlled list                                           |
| Age (min)                                      | 4.2                                  | Numerical value for the minimum age of a sample              | Must be a number                                                     |
|                                                | -112                                 | indificit dide for the initial age of a sample               | Must be a humber                                                     |

# **Resources for filling out the template**

The SESAR Quick Guide, which is downloaded alongside the batch registration template provides examples, definitions and additional instructions for entering metadata for each field in the template. The Guide specifies where controlled vocabulary is required and provides links to controlled lists.

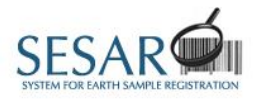

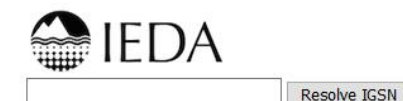

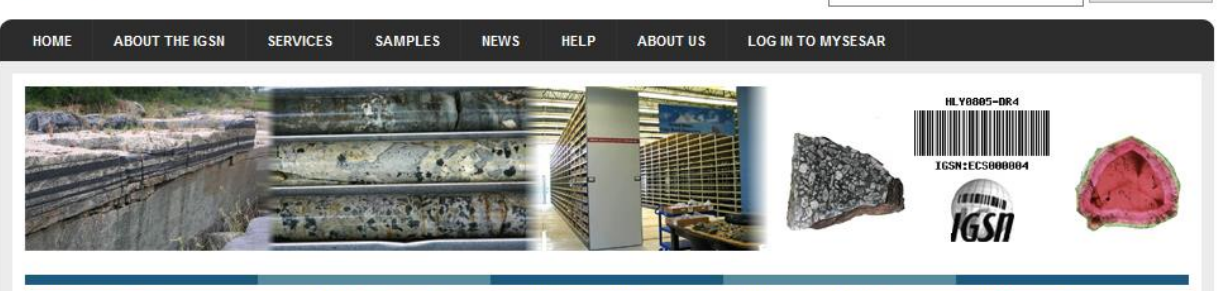

get your igsn Register your samples with SESAR to obtain IGSNs for

unique sample identification.

search the catalog Search the SESAR catalog to find registered samples and their current location.

to Learn about the DESC initiative to build a Digital Environment for Sample Curation. interoperability Access IGSN metadata profiles and register samples via web services. new user? Get a MySESAR account to register your samples.

#### Vocabularies

This page lists the vocabularies used in the SESAR database. Controlled lists are marked by an asterisk, and the other lists are suggested. Dynamic lists are created realtime from the database, other lists are displayed on this page below.

- Sample type (Object) \* [list]
- Material \* [dynamic list]
- Metadata fields [list]
  - Sub-Object Type (Individual Sample & Experimental Specimen Only) [list]
  - Classification (Rock) \* [list]
  - Classification (Mineral) \* [list]
  - Classification (Biology) \* [list]
  - Collection method [list]
  - Country \* [list]
  - Navigation Type \* [list]
  - Physiographic Feature [list]
  - Platform and Launch Types [list]

## **Resources for filling out the template**

Vocabulary lists: <a href="http://www.geosamples.org/help/vocabularies">http://www.geosamples.org/help/vocabularies</a>

# To upload your completed template

| 1 | MySESAR                                                                                                    |                                                                                                    |                                       |                                                                      |                    |        |            |      |        | ĺ |
|---|----------------------------------------------------------------------------------------------------|----------------------------------------------------------------------------------------------------|---------------------------------------|----------------------------------------------------------------------|--------------------|--------|------------|------|--------|---|
|   | Back to SESAR Home My Home                                                                                                    | My Samples Shared Samples                                                                                                    | My Groups                             | Register/Update Samples                                              | Transfer Ownership | Search | My Account | Help | Logout |   |
|   | My Home                                                                                                    |                                                                                                    |                                       |                                                                      |                    |        |            |      |        |   |
| , | Welcome, Sarah Ramdeen                                                                                                    |                                                                                                    |                                       |                                                                      |                    |        |            |      |        |   |
|   | REGISTRATION                                                                                                    | SAMPLES                                                                                                    | МУ АССО                               | DUNT                                                                 |                    |        |            |      |        |   |
| ł | <ul> <li>Register an individual sample</li> <li>Download batch registration<br/>template</li> <li>Upload my batch samples</li> <li>Update my existing samples profile</li> </ul> | <ul> <li>&gt; Search sample catalog</li> <li>&gt; View/Edit my samples</li> <li>&gt; View/Edit shared samples</li> <li>&gt; View/Edit my groups</li> <li>&gt; Upload files or images to samples</li> </ul> | > Edit my<br>> Transfer<br>> Set perr | account<br>r my samples to another user<br>missions for my user code |                    |        |            |      |        |   |

#### My Samples

You have a total of 1409 registered samples in SESAR.

- 5 Core
- ∃ 1 Core Piece
- 8 Individual Sample
- I Individual Sample>Gas
- I Individual Sample>Thin Section

#### Shared Samples

You have permissions for 1 other shared sample(s) in SESAR.

⇒ You have access to 1 sample(s) of user code [IELL1] since 2019-06-19 with Create, Edit, Delete, Read permission.

Version 7.4.0 (Feb 6, 2020)

# Upload your completed SESAR batch template

You are now ready to upload your completed batch sample registration template to SESAR.

Please email info@geosamples.org with any questions.